# Erledigt Mit FBPatcher die richtige PlatformID für UHD620 gefunden - klappt trotzdem nicht

Beitrag von "TNa681" vom 16. Januar 2019, 21:06

Hallo zusammen,

ich bin dank <u>anonymous writer</u> bereits fast am Ziel (nochmal besten Dank dafür!), aber auf der "Zielgeraden" komme ich nicht weiter.

Der Bildschirm meines Laptop flackert nach wie vor wie verrückt. Anonymus writer hat mir gezeigt, dass man trotzdem über "Server verbinden" und die richtige IP ins OS kommt. Der VRam der iGPU wird richtig erkannt, aber der Bildschirm flackert die ganze Zeit wie wild, dass nichts zu erkennen ist. Ich habe echt keine Ahnung was ich noch versuchen soll, ich habe mittlerweile alle mobilen UHD's im FBPatcher durch. Soll ich die Desktops's auch versuchen, mach das Sinn?

#### NOTEBOOK

Acer A517-51G-51ZZ mit i5-8250U iGPU UHD620 und dGPU MX150 (dGPU per Argument deaktiviert)

MACOS

10.14.2 ist installiert

Hat jemand eine Idee was ich machen könnte um das Problem zu lösen?

Ist es möglich, dass die Probleme mit High Sierra nicht auftreten würden?

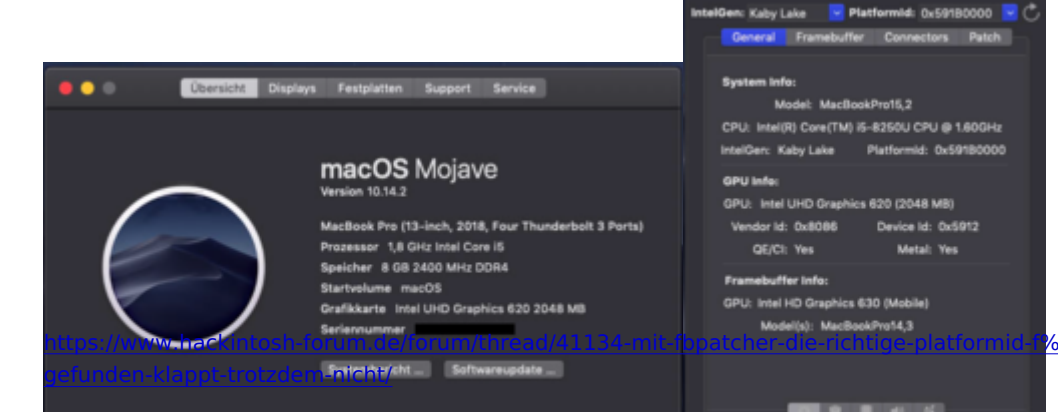

|              |                                                    |                                                                | cher v1.6.8                                                                                                   |                                             | eadkaz                                                                                                    |                                  |                                                                                                    |                                                                                                    |                                                                                                    |
|--------------|----------------------------------------------------|----------------------------------------------------------------|----------------------------------------------------------------------------------------------------|---------------------------------------------|----------------------------------------------------------------------------------------------------|----------------------------------|----------------------------------------------------------------------------------------------------|----------------------------------------------------------------------------------------------------|----------------------------------------------------------------------------------------------------|
| IntelGen     | : Kaby L                                           | ake                                                            | Platfor                                                                                                    | mid: )                                      | 0×5910                                                                                                    | 0000 🔽 🖑                         |                                                                                                    |                                                                                                    |                                                                                                    |
|              | eneral                                             | Frame                                                          | ibuffer C                                                                                                    | lonne:                                      | ctors                                                                                                    | Patch                            |                                                                                                    |                                                                                                    |                                                                                                    |
| Conn         | ector Inf                                          | fo:                                                            |                                                                                                    |                                             |                                                                                                    |                                  | Property<br>acts denote<br>AAR, by platform 10<br>actions addresses                                                                                                    | Type<br>Servey<br>Data                                                                                                    |                                                                                                    |
| 2<br>3<br>-1 | 0x00<br>0x04<br>0x06<br>0x00                       | 8<br>10<br>10<br>0                                             | LVDS<br>HDMI<br>DP                                                                                            | 0 0 0                                       | 0x000<br>0x000<br>0x000                                                                                                    | 00098<br>00187<br>00187<br>00020 | chers craite<br>subsystem conditro (d<br>sonder of<br>Mile offic<br>OPIC:spream, Init: spatiation<br>OPIC:spream, Init: spatiation<br>OPIC:spream, Init: spatiation<br>OPIC:spream, Init: spatiation<br>OPIC:spream, Init: spatiation<br>OPIC:spream, Init: spream, Init:<br>spream, Init: spream, Init: spream, Init:<br>spream, Init: spream, Init: spream, Init:<br>spream, Init: spream, Init: spream, Init: spream, Init: spream, Init:<br>spream, Init: spream, Init: s | Bata<br>Bata<br>Bata<br>Bata<br>Bata<br>Bata<br>Bata<br>Bata                                                                                                    |                                                                                                    |
| Conn         | Connector Flags:                                   |                                                                | 0HDI genoli Hillinia<br>OHDI genoli Zudali Kes<br>pri agan daladi<br>Hillinia gili zerindan<br>MRL gazo salar | Rumber<br>Rumber<br>Rumber<br>Array<br>Data | 64<br>640<br>64 (1997) - 10 (1997) - 10 (1997) - |                                  |                                                                                                    |                                                                                                    |                                                                                                    |
| E            | CNUnk<br>CNUnk<br>CNUnk<br>CNUnk<br>CNUnk<br>CNUnk | :Appert<br>nownFla<br>nownFla<br>nectorA<br>nownFla<br>nownFla | ureRequirer<br>kg_2<br>kg_4<br>IwaysConni<br>kg_10<br>kg_20                                                   | ected                                       |                                                                                                    |                                  | Initi e<br>Variale Be-desenan<br>I (Deals Marganet<br>Of SeathAnagenet<br>Of SeathAnagenet<br>Utwatered<br>Utwatered<br>I I<br>Initiation of<br>Initiation<br>Matty pro page<br>Seath-and rule gas                                                                                                    | Data<br>Data<br>Array<br>Bictionary<br>Bictionary<br>Bictionary<br>Bictionary<br>Bictionary<br>Biotionary<br>Biotio | 4월 - 4월 - 10월 - 11월 - 11월 - |
| Displ        | ay Infe:<br>lame:<br>los Idi                       |                                                                |                                                                                                    | P                                           | vendi (<br>Vart:<br>114                                                                                                    | Esternel                         | terspille<br>Organisti<br>attached gau opticale<br>Tanala fan fanas<br>Tanala fan fanas                                                                                                    | Data<br>Data<br>Bostean<br>Sining<br>Data<br>Data                                                                                                    |                                                                                                    |
| Serie        | Serial No.: Internal:                              |                                                                | <ul> <li>Ofean-Lepind<br/>Anita-Id<br/>Anita-Id</li> <li>Ontemplayethers</li> </ul>                           | Array<br>Data<br>Data                       |                                                                                                    |                                  |                                                                                                    |                                                                                                    |                                                                                                    |
|              |                                                    |                                                                |                                                                                                    |                                             |                                                                                                    |                                  | arti-saft                                                                                                    | Air in a                                                                                                    | Reference: Net Inservice at 1991                                                                                                    |

# Beitrag von "anonymous\_writer" vom 16. Januar 2019, 22:45

Denke du benötigst den EDID Eintrag in Clover. Dazu benötigst du die eine funktionierende EDID von deinem Monitor aus Windows oder Linux.

Mit eine Linux Live Version kann man die mit folgenden Befehl auslesen.

http://manpages.ubuntu.com/man...onic/man1/get-edid.1.html

# Beitrag von "an3k" vom 17. Januar 2019, 02:31

Versuch es mit der PlatformID 5916, das ist die der HD 620, die im Übrigen auch UHD kann und laut den Specs von Intel gibt es keine Unterschiede in der Leistung.

# Beitrag von "TNa681" vom 17. Januar 2019, 07:41

Danke für die Hilfe.

Ich habe dazu mal die Suche in Google angeworfen, da ich keine Idee habe, wie ich genau an die Information der funktionierenden EDID komme.

Google sagt unter Anderem ich könnte das dem NVIDIA Control Panel machen.

Ich werde das heute Abend versuchen, bin mir aber nicht sicher ob das so klappt, da ja in Windows alles über die dGPU MX150 läuft, ich aber in macOS die iGPU UHD620 verwenden muss.

Ich werde berichten.

an3k hatte ich auch versucht, ist nicht anders als bei 591B.

# Beitrag von "anonymous\_writer" vom 17. Januar 2019, 09:27

Mit einer Ubuntu Live Version kannst du die EDID auslesen.

Dazu einen USB-Boot Stick mit diesem Programm erstellen.

https://www.balena.io/etcher/

Die ISO wo du dazu benötigst findest du hier:

https://www.ubuntu.com/download/desktop

Nach dem Start von Ubuntu denn folgenden Befehl in einem Terminal eingeben:

Code

1. get-edid > ~/Desktop/DUMP-EDID.txt

Sollte kommen das der Befehl get-edid nicht gefunden wird denn vorher nach installieren mit:

Code

1. sudo apt-get install get-edid

Hat das geklappt poste bitte die aktuelle config.plist und die DUMP-EDID.txt. Ich kann dir dann weiterhelfen.

# Beitrag von "casgti" vom 17. Januar 2019, 12:07

Hi There,

can you share the .plist file, so I try it on my notebook (I have the same 8250U with UHD 620 on a HP elitebook)

BTW, do you use any SSDT or something else? ... how much memory you have on BIOS for video?

I am facing the problem that I get everything working BUT QE/CI & Metal on "no" ... so video is very laggy/not accelerated.

# Beitrag von "TNa681" vom 17. Januar 2019, 18:59

The Acer Bios doesn't allow to setup custom video memory, means the memory is forced by the IGPlatform via the FBPatcher tool.

I am not using a SSDT. Once I am back home (later today) I'll upload my entire EFI Folder so you can investigate it deeply.

Edit:

anonymous\_writer Das Erstellen der .TXT via Terminal hat leider nicht funktioniert (siehe beigefügtes Bild)

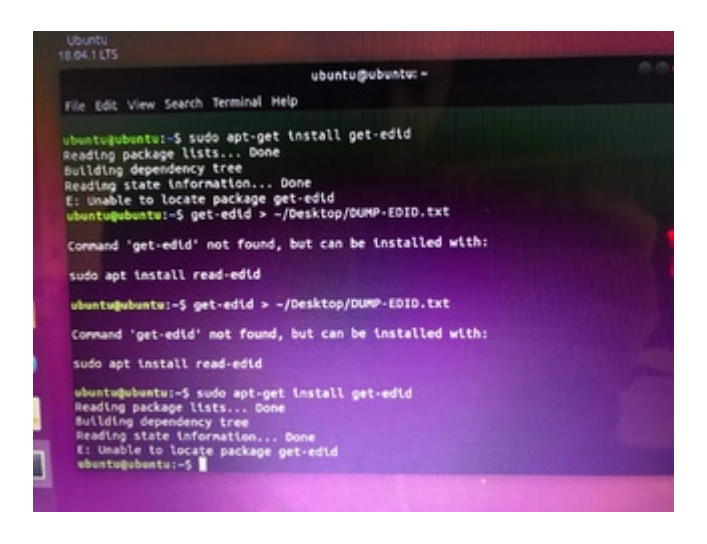

# Beitrag von "Harper Lewis" vom 17. Januar 2019, 19:08

In meinem Dell Vostro 5370 ist ebenfalls die i5-8250U mit UHD 620 verbaut. Die UHD 620 hat <u>laut Intel</u> die device-id 0x5917 und genau das war bei mir das Problem.

Hier sind device-id und AAPL, ig-platform-id schon passend injiziert:

| these Life B                                                                                                    |                                                                                                    |                                                                                                    | 10.00                                                                                                    |
|----------------------------------------------------------------------------------------------------|----------------------------------------------------------------------------------------------------|----------------------------------------------------------------------------------------------------|----------------------------------------------------------------------------------------------------|
| Alter can be with the term of the term of term of term of term       |                                                                                                    |                                                                                                    |                                                                                                    |
| removal.                                                                                                    |                                                                                                    |                                                                                                    |                                                                                                    |
| One shelpess O'Clarks Obrits Obgendrity (200au)                                                                                                    |                                                                                                    |                                                                                                    | / Replaced Annu Cart 20                                                                                         |
|                                                                                                    |                                                                                                    |                                                                                                    | President Anno Daniel A                                                                                         |
| Real-Method on agreent Shipherly                                                                                                    |                                                                                                    |                                                                                                    | 7.404                                                                                                    |
|                                                                                                    | Reprint                                                                                                    | Test .                                                                                                    | 100 a                                                                                                    |
| - Of Chiever and the art of the w                                                                                                    | and states                                                                                                    | and a                                                                                                    | ENDWorkshold () of analysis                                                                                     |
| - + offenantional                                                                                                    | and paratements                                                                                                    | Circle .                                                                                                    | APR 1 1 1                                                                                                    |
| 1-03                                                                                                    | <br>and provide the second                                                                                                    | Charles .                                                                                                    |                                                                                                    |
| 1 - 20                                                                                                    |                                                                                                    |                                                                                                    | ***************************************                                                                         |
| 1.100                                                                                                    |                                                                                                    |                                                                                                    |                                                                                                    |
| 1.00                                                                                                    | <br>tions could                                                                                                    | inere l                                                                                                    | 4108                                                                                                    |
| Apprent/41/8                                                                                                    | <br>card applicate our tilter 12                                                                                                    | (Inter-                                                                                                    |                                                                                                    |
| 1.1.1.1.1.1.1.1.1.1.1.1.1.1.1.1.1.1.1.1.                                                                                                    | and a                                                                                                    | Charles .                                                                                                    |                                                                                                    |
|                                                                                                    | the further of the local films                                                                                                    | 100                                                                                                    | 80                                                                                                    |
| A LOUGH AND A LOUGH AND AND A LOUGH AND AND A LOUGH AND AND A LOUGH AND AND AND A LOUGH AND AND AND AND AND AND AND AND AND AND                                                                                                    | inter-gin                                                                                                    | (Inde                                                                                                    | el présente l'inserté l'inserté l'inserté l'inserté l'inserté l'inserté l'inserté l'inserté l'inserté l'inserté |
|                                                                                                    | Transition Part would as when                                                                                                    | The second                                                                                                    | 4.000                                                                                                    |
| L BUILD                                                                                                    | Charles .                                                                                                    | three is                                                                                                    | field .                                                                                                    |
|                                                                                                    | CONTRACTOR OF THE OWNER.                                                                                                    | Bernet.                                                                                                    | 14                                                                                                    |
| 1.00000                                                                                                    | Parallel No. con't anality                                                                                                    | iters .                                                                                                    |                                                                                                    |
| A CONTRACT OF A CONTRACT OF A        | (and the second second s                                                                                                    | distance of the second                                                                                                    | 400                                                                                                    |
|                                                                                                    | Contraction of Street, Street, | 1000                                                                                                    | 80                                                                                                    |
| 1.00                                                                                                    | CONTRACTOR OF A DESCRIPTION OF A DESCRIPTION OF A DESCRIP | Automation of the local division of the local division of the loca | 6-0                                                                                                    |
| - Company in the second second                                                                                                    | per any contract                                                                                                    | Section and                                                                                                    | 50                                                                                                    |
| the second state and state and state                                                                                                    | · · · · · · · · · · · · · · · · · · ·                                                                                                    |                                                                                                    |                                                                                                    |
| - Frank interesting includes                                                                                                    | and programmers                                                                                                    | Their                                                                                                    |                                                                                                    |
| the second second                                                                                                    | Sanahar Maria Andrewson                                                                                                    | 1978                                                                                                    | 4111                                                                                                    |
| the second second                                                                                                    | 10.011                                                                                                    | inter .                                                                                                    | *                                                                                                    |
| - Tobarad                                                                                                    | a - contraction of the state of the                                                                                                    | the state of the state of the s |                                                                                                    |
| The Appropriate States                                                                                                    | 1 Concerning and Party                                                                                                    | the second second                                                                                                    |                                                                                                    |
| - Of service Rev Of Andrew                                                                                                    | CONTRACTOR OF STREET, STREET, STRE                                                                                                    | designs.                                                                                                    | te /                                                                                                    |
| Of any Artistation for                                                                                                    | Contract In the local                                                                                                    | and the second                                                                                                    | Whenevel 5 rat anything                                                                                         |
| - Of grade decised in the                                                                                                    | 1000                                                                                                    | (Inter-                                                                                                    | ritera's                                                                                                    |
| 1 August de Character fan Br                                                                                                    | and speller to the                                                                                                    | The late                                                                                                    | 0888                                                                                                    |
| 1 - Fragment ( Martin Martin)                                                                                                    |                                                                                                    | them a                                                                                                    | PTNE URB BANTIA BEPT                                                                                            |
| Apprendial Colline restantion from them                                                                                                    | control programme                                                                                                    | (Inclusion)                                                                                                    |                                                                                                    |
| <ul> <li>Figge advantaction</li> </ul>                                                                                                    | Tennin/Ten or Tellinets                                                                                                    | The late                                                                                                    |                                                                                                    |
| 1 - termination in the local                                                                                                    | 100000                                                                                                    | theme is a                                                                                                    | 1907105.60v; 90808.0017, 90000.0000, 10001, 10001                                                               |
| The Association and Inc.                                                                                                    | Charges & approximately date                                                                                                    | Reise.                                                                                                    | ta                                                                                                    |
| Of an add and Of the Add                                                                                                    | states an other at                                                                                                    | and a                                                                                                    | The contrast of the first of the Acad Physics and the second strength                                           |
| - Of analy And and the                                                                                                    | Contraction (New Yorkson)                                                                                                    | (tere)                                                                                                    |                                                                                                    |
| <ul> <li>- 12 Appliel de Descriste Rev (H)</li> </ul>                                                                                                    | Transfer Ter patets an attain                                                                                                    | The last                                                                                                    |                                                                                                    |
| - Tagent Charter Holes                                                                                                    |                                                                                                    | iners.                                                                                                    |                                                                                                    |
| <ul> <li>Approximation of the second sector of the second sector of the second sector of the second sector of the second sector of the second second sec</li></ul> |                                                                                                    |                                                                                                    | **************************                                                                                      |
| <ul> <li>Tagit to the flat for this</li> </ul>                                                                                                    |                                                                                                    |                                                                                                    |                                                                                                    |
| - terminet and                                                                                                    |                                                                                                    |                                                                                                    |                                                                                                    |
| the state of the local data                                                                                                    | - management                                                                                                    | -                                                                                                    |                                                                                                    |
| - Oranos Antibiotectura                                                                                                    | Contraction of the local distance                                                                                                    |                                                                                                    |                                                                                                    |
| - International and and                                                                                                    | and a                                                                                                    | 100                                                                                                    |                                                                                                    |
| <ul> <li>Apple in Provide Sectors</li> </ul>                                                                                                    |                                                                                                    | 1010                                                                                                    | 2 1 8 M                                                                                                    |
| Trapperty Mittal and a factor                                                                                                    | 1 Charlest get Specificant                                                                                                    | An age                                                                                                    |                                                                                                    |
| Apprendiation of the                                                                                                    | 1000                                                                                                    | and a                                                                                                    | DOTE AN ART OF OFFICE AND                                                                                       |
| 1. Total Bried allow                                                                                                    |                                                                                                    |                                                                                                    |                                                                                                    |
| - No server solar on annot an                                                                                                    |                                                                                                    |                                                                                                    |                                                                                                    |

Und so sieht das im Clover Configurator aus:

|                                                                                                    | Pare D            |                       |                            | Ten even to drive 1                                                                                                    | EX code will be converted in by                                                                                                    | partiti (Her) Republic Tale (*                                                                                                    |
|----------------------------------------------------------------------------------------------------|-------------------|-----------------------|----------------------------|----------------------------------------------------------------------------------------------------|----------------------------------------------------------------------------------------------------|----------------------------------------------------------------------------------------------------|
|                                                                                                    | Fase D            |                       |                            |                                                                                                    |                                                                                                    |                                                                                                    |
| 12 Mart                                                                                                    |                   |                       |                            |                                                                                                    | Audio                                                                                                    |                                                                                                    |
| III from the other                                                                                                    |                   |                       | and a set Chevel           | D Falburering Englishment                                                                                                    | Total D                                                                                                    | AND COMPANY ROOM REAL PROPERTY.                                                                                                    |
|                                                                                                    |                   | 1000                  | Research CO.               |                                                                                                    |                                                                                                    |                                                                                                    |
| 1000                                                                                                    |                   |                       |                            |                                                                                                    |                                                                                                    |                                                                                                    |
| 18 Geo                                                                                                    |                   | and the second second | Property (HER)             |                                                                                                    |                                                                                                    |                                                                                                    |
|                                                                                                    |                   |                       |                            |                                                                                                    |                                                                                                    |                                                                                                    |
| 12 Outle Dries                                                                                                    |                   | Contractor and the    |                            |                                                                                                    |                                                                                                    |                                                                                                    |
| 18 ex                                                                                                    | _                 |                       |                            |                                                                                                    |                                                                                                    |                                                                                                    |
| 12 Owners                                                                                                    |                   |                       |                            |                                                                                                    |                                                                                                    |                                                                                                    |
| 12 Record and East Publics                                                                                                    |                   |                       | tige family injust         | Reduction and and and and and and and and and an                                                                                                    | the standards farmer                                                                                                    | and the second second s |
| The second second second second second second second second second second second second second second second se                                                                                                    |                   |                       | Procession and a subscript |                                                                                                    |                                                                                                    |                                                                                                    |
| CONTRACTOR OF THE OWNER                                                                                                    |                   |                       | The Marrielle              | - Frank Partners                                                                                                    | All of the second second secon |                                                                                                    |
| 13 14600                                                                                                    | And Properties    |                       |                            |                                                                                                    |                                                                                                    |                                                                                                    |
| 12 System Parameters                                                                                                    | (and and          | 100                   |                            |                                                                                                    |                                                                                                    | Evaluation vision from                                                                                                    |
| 700.0                                                                                                    |                   |                       |                            |                                                                                                    |                                                                                                    |                                                                                                    |
| CI Mart ID                                                                                                    |                   |                       |                            |                                                                                                    |                                                                                                    |                                                                                                    |
| III Annalas                                                                                                    |                   |                       |                            |                                                                                                    |                                                                                                    |                                                                                                    |
| and the second second sec |                   |                       |                            |                                                                                                    |                                                                                                    |                                                                                                    |
| S General Cody                                                                                                    |                   |                       |                            |                                                                                                    |                                                                                                    |                                                                                                    |
| Thereau Life                                                                                                    |                   |                       |                            |                                                                                                    |                                                                                                    | -0                                                                                                    |
| A. Install/Update Clover                                                                                                    |                   |                       |                            | A share a second second s                                                                                                    |                                                                                                    |                                                                                                    |
| 32 Instal Orlives                                                                                                    |                   |                       |                            | Contract Contractor                                                                                                    |                                                                                                    |                                                                                                    |
| O MOM                                                                                                    | Derivan?          |                       |                            | Angention May?                                                                                                    | Properties states"                                                                                                    | Walker Types                                                                                                    |
| O ITTUINED                                                                                                    | Published (Public | 0,040                 |                            | Name and Address of the Address of the Address of t | 000000                                                                                                    | 0476 E 2                                                                                                    |
|                                                                                                    |                   |                       |                            | C Rental Rental Care                                                                                                    | 0.000                                                                                                    | 9474                                                                                                    |
| I holman                                                                                                    |                   | _                     |                            | and the second second se                                                                                                    | and the second second s |                                                                                                    |
| # Roets testatter                                                                                                    |                   |                       |                            | Nation/Nation/Length                                                                                                    | 0.00000                                                                                                    | 0474 E                                                                                                    |
|                                                                                                    | _                 | _                     |                            | derive in                                                                                                    | 10000000                                                                                                    | 965 1                                                                                                    |

Funktioniert dann mit WhateverGreen prima. Zusätzlich benötige ich noch Patches für <u>DVMT</u> und HDMI-Audio.

# Beitrag von "TNa681" vom 17. Januar 2019, 19:23

Hallo Harper Lewis,

OK, versuche ich nochmal...

# Beitrag von "Harper Lewis" vom 17. Januar 2019, 19:29

Hier mal der relevante Teil aus meiner config.plist:

| Properties                             |    | Dictionary | Ŷ | 1 item     |
|----------------------------------------|----|------------|---|------------|
| <pre>▼ PciRoot(0x0)/Pci(0x2,0x0)</pre> |    | Dictionary | ¢ | 9 items    |
| AAPL,ig-platform-id                    |    | Data       | Ŷ | <00001659> |
| device-id                              |    | Data       | ¢ | <16590000> |
| framebuffer-con1-enable                |    | Data       | ¢ | <0100000>  |
| framebuffer-con1-type                  |    | Data       | ¢ | <00080000> |
| framebuffer-con2-enable                |    | Data       | ¢ | <0100000>  |
| framebuffer-fbmem                      |    | Data       | ¢ | <00009000> |
| framebuffer-patch-enable               | 00 | Data       | ¢ | <0100000>  |
| framebuffer-stolenmem                  |    | Data       | ¢ | <00003001> |
| framebuffer-unifiedmem                 |    | Data       | Ŷ | <0000080>  |

framebuffer-con... sind passend zu meinem Laptop eingetragen , die würde ich erstmal weglassen. Wichtig: Keine Einträge unter "Graphics" in der config.plist, das ist bei mir komplett blank.

# Beitrag von "TNa681" vom 17. Januar 2019, 19:39

Ich habe gerade Mist mit meinem Boot Stick gebaut und nun muss ich ihn nochmal neu erstellen.

Kannst du mir sagen wie ich es schaffe die EFI Partition nicht immer extra in im Clover Configurator mounten zu müssen um an die EFI zu kommen?

# Beitrag von "Harper Lewis" vom 17. Januar 2019, 19:41

Du kannst die versteckte Partition z.B. auch im Terminal oder Kext Updater mounten, aber mounten musst du diese schon, wenn du darauf zugreifen möchtest.

# Beitrag von "TNa681" vom 17. Januar 2019, 19:43

Ja, mit mounten das kannte ich, auch über Kext Updater. Ich dachte es gibt einen Umweg...

Danke dir.

### Beitrag von "anonymous\_writer" vom 17. Januar 2019, 20:35

Der richtige Befehl um das Tool unter Ubuntu zu installieren ist dann

Code

1. sudo apt-get install read-edid

# Beitrag von "TNa681" vom 17. Januar 2019, 21:25

Hab es etwas anders gemacht und hoffe die benötigte Info ist enthalten.

| The last time real                                                                                                    |                                                                                                    |  |
|----------------------------------------------------------------------------------------------------|----------------------------------------------------------------------------------------------------|--|
| Matrix         I         I         Matrix         Matrix | <ul> <li>Bagits Holeschapits Annah, Madrie Richardshim, and Annah Matrie Richard and Annah Matrie Richard Strengther Richard Strengther Richar</li></ul> |  |

### Beitrag von "anonymous\_writer" vom 17. Januar 2019, 21:29

Nee, leider nicht. Ich bzw. du benötige den Dump. Der enthält die EDID des Monitors im Hexformat. Eine ziemlich langer String so wie hier im Bild bau markiert.

MALANAN DE ILE ANNO 1000 DES CONTRACTOR DE LE CONTRACTOR DE LE CONTRACTOR

#### Beitrag von "an3k" vom 17. Januar 2019, 21:31

#### Zitat von TNa681

Ich habe gerade Mist mit meinem Boot Stick gebaut und nun muss ich ihn nochmal neu erstellen.

Kannst du mir sagen wie ich es schaffe die EFI Partition nicht immer extra in im Clover Configurator mounten zu müssen um an die EFI zu kommen?

diskutil partitionDisk /dev/disk1 2 MBR FAT32 "CLOVER EFI" 200Mi HFS+J "install\_osx" R

Damit könntest du dann auch ohne UEFI booten und zudem wird die EFI (weil nicht mehr versteckt) direkt gemounted. Macht aber nur Sinn beim USB-Stick!

**EDIT**: Hab ich den Thread kaputt gemacht oder sieht man das Eingabefenster selbst nicht wenn der letzte Post von einem selbst ist?

# Beitrag von "TNa681" vom 17. Januar 2019, 21:48

<u>anonymous\_writer</u> In Ordnung, dann werde ich das nochmal machen, gib mir ein paar Minuten...

## Beitrag von "anonymous\_writer" vom 17. Januar 2019, 21:49

Das mit den paar Minuten ist sicher kein Problem. 😌

# Beitrag von "TNa681" vom 17. Januar 2019, 21:55

hmm...schreibt immer noch "e: unable to locate package read-edit"

# Beitrag von "an3k" vom 17. Januar 2019, 21:57

Mach mal apt-get update apt-get read-edid

Wenn das nicht klappt hast du kein Internet oder ein uraltes Ubuntu oder irgendwas ist kaputt. <u>https://packages.ubuntu.com/cosmic/read-edid</u>

# Beitrag von "TNa681" vom 17. Januar 2019, 21:58

Ich mach ja den Bindestrich mit dem Minus Zeichen vom NUM-Pad, ist doch Ok, oder?

Edit:

Ubuntu 10.04.1 LTS

#### Edit2:

nicht wurden, ich musste herausfinden wo die Sonderzeichen versteckt sind...

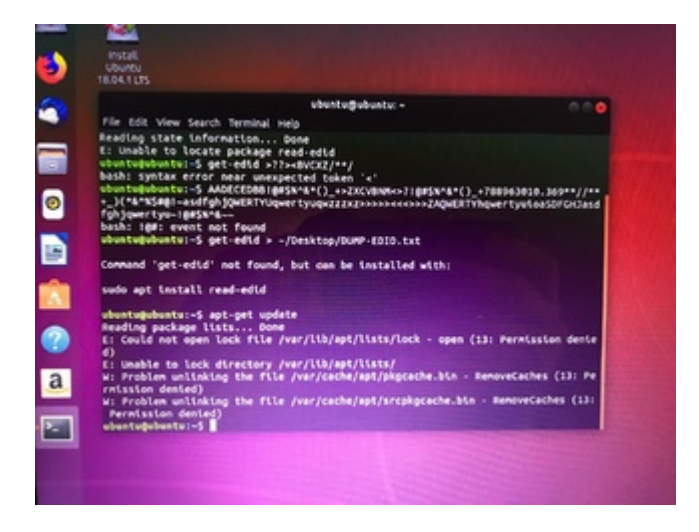

# Beitrag von "an3k" vom 17. Januar 2019, 22:15

Aber, ein Bild sagt mehr als tausend Worte und ich muss hier "mindestens 3 Wörter" eingeben ... tststs

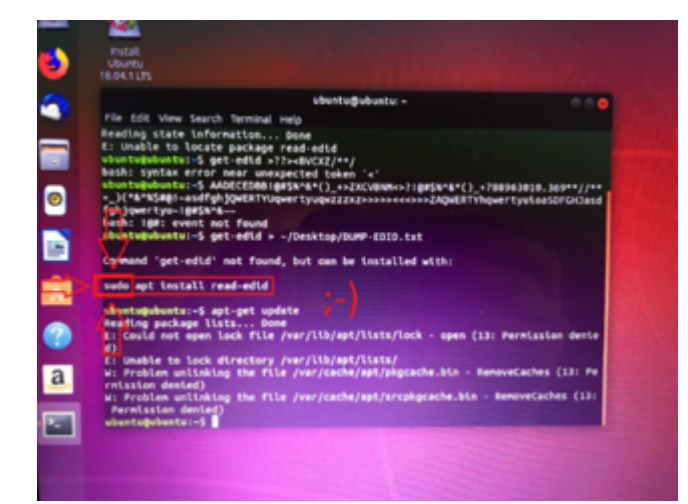

EDIT: Ja, NUM-Pad ist ok, es gibt zwar noch einen etwas längeren Bindestrich aber den benutzt niemand (und er findet sich auch nicht auf einer normalen Tastatur)

10.14(LTS) hat laut Ubuntu das Paket, es sollte also gefunden werden können. Falls nicht könntest du es manuell downloaden und installieren. Ist das ein Wegwerf-System nur für jetzt oder benutzt du es öfters?

### Beitrag von "TNa681" vom 17. Januar 2019, 22:17

Oh man, wenn es so schon anfängt...danke!

Nur für jetzt.

# Beitrag von "an3k" vom 17. Januar 2019, 22:26

Hehe, kenn ich nur zu gut. sudo ist so gemein wie peer der deine Connection resetted 👄

Ok, wenn er es nicht findet:

Falls du ein 64-Bit Ubuntu hast:

cd ~

wget http://de.archive.ubuntu.com/ubuntu/pool/universe/r/read-edid/readedid\_3.0.1-2\_amd64.deb

sudo dpkg -i ~/read-edid\_3.0.1-2\_amd64.deb

Falls du ein 32-Bit Ubuntu hast: cd ~ wget http://de.archive.ubuntu.com/ubuntu/pool/universe/r/read-edid/readedid\_3.0.1-2\_i386.deb sudo dpkg -i ~/read-edid\_3.0.1-2\_i386.deb

Danach sollte read-edid funktionieren.

## Beitrag von "TNa681" vom 17. Januar 2019, 22:28

die Sonderzeichen machen mich Kirre

## Beitrag von "anonymous\_writer" vom 17. Januar 2019, 22:29

Mach doch diese Seite im Ubuntu Explorer auf. Dann kannst das ganze von dort ins Terminal kopieren.

# Beitrag von "TNa681" vom 17. Januar 2019, 22:30

wget http://de.archive.ubuntu.com/u...ead-edid\_3.0.1-2\_i386.deb

--2019-01-17 21:30:18-- http://de.archive.ubuntu.com/u...ead-edid\_3.0.1-2\_i386.deb

Resolving de.archive.ubuntu.com (de.archive.ubuntu.com)... 141.30.62.26, 141.30.62.23, 141.30.62.25, ...

Connecting to de.archive.ubuntu.com (de.archive.ubuntu.com)|141.30.62.26|:80... connected.

HTTP request sent, awaiting response... 200 OK

Length: 17628 (17K) [application/x-debian-package]

Saving to: 'read-edid\_3.0.1-2\_i386.deb'

2019-01-17 21:30:18 (782 KB/s) - 'read-edid\_3.0.1-2\_i386.deb' saved [17628/17628]

Das ist die Antwort, dann nochmal Enter, dann kam das hier

ubuntu@ubuntu:~\$ sudo dpkg -i ~/read-edid 3.0.1-2 i386.deb

dpkg: error processing archive /home/ubuntu/read-edid\_3.0.1-2\_i386.deb (--install):

package architecture (i386) does not match system (amd64)

Errors were encountered while processing:

/home/ubuntu/read-edid\_3.0.1-2\_i386.deb

da

## Beitrag von "an3k" vom 17. Januar 2019, 22:33

Hat geklappt! Dann kommt jetzt der sudo dpkg Befehl. Du kannst, wenn du bis zu read getippt hast auch TAB drücken, dann musste nicht die ganzen Zahlen und Punkte richtig abschreiben Oder wie anonymous writer schon sagte: Copy&Paste

Dann musste die 64-Bit Anleitung von oben nehmen.

### Beitrag von "TNa681" vom 17. Januar 2019, 22:34

ubuntu@ubuntu:~\$ wget http://de.archive.ubuntu.com/u...ad-edid 3.0.1-2 amd64.deb

--2019-01-17 21:34:09-- http://de.archive.ubuntu.com/u...ad-edid\_3.0.1-2\_amd64.deb

Resolving de.archive.ubuntu.com (de.archive.ubuntu.com)... 141.30.62.24, 141.30.62.25, 141.30.62.22, ...

Connecting to de.archive.ubuntu.com (de.archive.ubuntu.com)|141.30.62.24|:80... connected.

HTTP request sent, awaiting response... 200 OK

Length: 18094 (18K) [application/x-debian-package]

Saving to: 'read-edid\_3.0.1-2\_amd64.deb'

2019-01-17 21:34:09 (787 KB/s) - 'read-edid\_3.0.1-2\_amd64.deb' saved [18094/18094]

ubuntu@ubuntu:~\$

ubuntu@ubuntu:~\$ sudo dpkg -i ~/read-edid\_3.0.1-2\_amd64.deb

Selecting previously unselected package read-edid.

(Reading database ... 144040 files and directories currently installed.)

Preparing to unpack .../read-edid\_3.0.1-2\_amd64.deb ...

Unpacking read-edid (3.0.1-2) ...

dpkg: dependency problems prevent configuration of read-edid:

read-edid depends on libx86-1 (>= 0.99-1); however:

Package libx86-1 is not installed.

dpkg: error processing package read-edid (--install):

dependency problems - leaving unconfigured Processing triggers for man-db (2.8.3-2) ... Errors were encountered while processing: read-edid

# Beitrag von "anonymous\_writer" vom 17. Januar 2019, 22:36

Code

1. sudo apt-get install libx86-1

# ଚାତ

# Beitrag von "TNa681" vom 17. Januar 2019, 22:37

€ ...ich steh noch auf der Leitung

ubuntu@ubuntu:~\$ sudo apt-get install libx86-1

Reading package lists... Done

Building dependency tree

Reading state information... Done

Package libx86-1 is not available, but is referred to by another package.

This may mean that the package is missing, has been obsoleted, or

is only available from another source

E: Package 'libx86-1' has no installation candidate

## Beitrag von "an3k" vom 17. Januar 2019, 22:38

Copy&Paste das hier:

Code

- 1. cd ~
- 2. wget http://de.archive.ubuntu.com/ubuntu/pool/universe/r/read-edid\_3.0.1-2\_amd64.deb
- 3. sudo dpkg -i ~/read-edid\_3.0.1-2\_amd64.deb

### Beitrag von "TNa681" vom 17. Januar 2019, 22:39

ubuntu@ubuntu:~\$ wget http://de.archive.ubuntu.com/u...ad-edid\_3.0.1-2\_amd64.deb

--2019-01-17 21:38:42-- http://de.archive.ubuntu.com/u...ad-edid\_3.0.1-2\_amd64.deb

Resolving de.archive.ubuntu.com (de.archive.ubuntu.com)... 141.30.62.24, 141.30.62.25, 141.30.62.22, ...

Connecting to de.archive.ubuntu.com (de.archive.ubuntu.com)|141.30.62.24|:80... connected.

HTTP request sent, awaiting response... 200 OK

Length: 18094 (18K) [application/x-debian-package]

Saving to: 'read-edid\_3.0.1-2\_amd64.deb.1'

2019-01-17 21:38:42 (790 KB/s) - 'read-edid\_3.0.1-2\_amd64.deb.1' saved [18094/18094]

ubuntu@ubuntu:~\$ sudo dpkg -i ~/read-edid\_3.0.1-2\_amd64.deb

(Reading database ... 144050 files and directories currently installed.)

Preparing to unpack .../read-edid\_3.0.1-2\_amd64.deb ...

Unpacking read-edid (3.0.1-2) over (3.0.1-2) ...

dpkg: dependency problems prevent configuration of read-edid:

read-edid depends on libx86-1 (>= 0.99-1); however:

Package libx86-1 is not installed.

dpkg: error processing package read-edid (--install):

dependency problems - leaving unconfigured

Processing triggers for man-db (2.8.3-2) ...

Errors were encou

## Beitrag von "an3k" vom 17. Januar 2019, 22:42

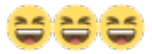

#### Code

- 1. cd  $\sim$
- 2. wget http://de.archive.ubuntu.com/ubuntu/pool/main/libx/libx86/libx86-1\_1.1+ds1-10\_amd64.deb
- 3. wget http://security.ubuntu.com/ubuntu/pool/main/e/eglibc/libc6\_2.19-0ubuntu6.14\_amd64.deb
- 4. wget http://de.archive.ubuntu.com/ubuntu/pool/main/g/gccgo-4.9/libgcc1\_4.9-20140406-0ubuntu1\_amd64.deb

- 5. wget http://security.ubuntu.com/ubuntu/pool/main/e/eglibc/multiarch-support\_2.19-0ubuntu6.14\_amd64.deb
- 6. wget http://de.archive.ubuntu.com/ubuntu/pool/main/g/gccgo-4.9/gcc-4.9-base\_4.9-20140406-0ubuntu1\_amd64.deb
- 7. sudo dpkg -i gcc-4.9-base\_4.9-20140406-0ubuntu1\_amd64.deb
- 8. sudo dpkg -i multiarch-support\_2.19-0ubuntu6.14\_amd64.deb
- 9. sudo dpkg -i libgcc1\_4.9-20140406-0ubuntu1\_amd64.deb
- 10. sudo dpkg -i libc6\_2.19-0ubuntu6.14\_amd64.deb
- 11. sudo dpkg -i libx86-1\_1.1+ds1-10\_amd64.deb
- 12. sudo dpkg -i read-edid\_3.0.1-2\_amd64.deb

Alles anzeigen

Jetzt aber! 🙂

# Beitrag von "TNa681" vom 17. Januar 2019, 22:45

liegt das an mir und sieht das jetzt besser aus...

cd ~

ubuntu@ubuntu:~\$ wget http://de.archive.ubuntu.com/u...86-1\_1.1+ds1-10\_amd64.deb

--2019-01-17 21:42:47-- http://de.archive.ubuntu.com/u...86-1 1.1+ds1-10 amd64.deb

Resolving de.archive.ubuntu.com (de.archive.ubuntu.com)... 141.30.62.24, 141.30.62.25, 141.30.62.22, ...

Connecting to de.archive.ubuntu.com (de.archive.ubuntu.com)|141.30.62.24|:80... connected.

HTTP request sent, awaiting response... 200 OK

Length: 82954 (81K) [application/x-debian-package]

Saving to: 'libx86-1\_1.1+ds1-10\_amd64.deb'

2019-01-17 21:42:47 (1.57 MB/s) - 'libx86-1\_1.1+ds1-10\_amd64.deb' saved [82954/82954]

ubuntu@ubuntu:~\$ wget http://security.ubuntu.com/ubu....19-0ubuntu6.14 amd64.deb

--2019-01-17 21:42:47-- http://security.ubuntu.com/ubu....19-0ubuntu6.14\_amd64.deb

Resolvingsecurity.ubuntu.com(security.ubuntu.com)...2001:67c:1562::16,2001:67c:1560:8001::14, 2001:67c:1560:8001::11, ...

Connecting to security.ubuntu.com (security.ubuntu.com)|2001:67c:1562::16|:80... connected.

HTTP request sent, awaiting response... 200 OK

Length: 4752538 (4.5M) [application/x-debian-package]

Saving to: 'libc6\_2.19-0ubuntu6.14\_amd64.deb'

2019-01-17 21:42:49 (3.34 MB/s) - 'libc6\_2.19-0ubuntu6.14\_amd64.deb' saved [4752538/4752538]

ubuntu@ubuntu:~\$ wget http://de.archive.ubuntu.com/u...140406-0ubuntu1 amd64.deb

--2019-01-17 21:42:49-- http://de.archive.ubuntu.com/u...140406-0ubuntu1\_amd64.deb

Resolving de.archive.ubuntu.com (de.archive.ubuntu.com)... 141.30.62.24, 141.30.62.25, 141.30.62.22, ...

Connecting to de.archive.ubuntu.com (de.archive.ubuntu.com)|141.30.62.24|:80... connected.

HTTP request sent, awaiting response... 200 OK

Length: 39176 (38K) [application/x-debian-package]

Saving to: 'libgcc1\_4.9-20140406-0ubuntu1\_amd64.deb'

libgcc1\_4.9-2014040 100%[===============================] 38.26K --.-KB/s in 0.03s

2019-01-17 21:42:49 (1.46 MB/s) - 'libgcc1\_4.9-20140406-0ubuntu1\_amd64.deb' saved [39176/39176]

ubuntu@ubuntu:~\$ wget http://security.ubuntu.com/ubu....19-0ubuntu6.14 amd64.deb

--2019-01-17 21:42:49-- http://security.ubuntu.com/ubu....19-0ubuntu6.14\_amd64.deb

Resolving security.ubuntu.com (security.ubuntu.com)... 2001:67c:1360:8001::17, 2001:67c:1562::19, 2001:67c:1360:8001::21, ...

Connecting to security.ubuntu.com (security.ubuntu.com)|2001:67c:1360:8001::17|:80... connected.

HTTP request sent, awaiting response... 200 OK

Length: 4482 (4.4K) [application/x-debian-package]

Saving to: 'multiarch-support\_2.19-0ubuntu6.14\_amd64.deb'

multiarch-support 2 100%[============] 4.38K ----KB/s in 0.004s

2019-01-17 21:42:49 (1.17 MB/s) - 'multiarch-support\_2.19-0ubuntu6.14\_amd64.deb' saved [4482/4482]

ubuntu@ubuntu:~\$ wget http://de.archive.ubuntu.com/u...140406-0ubuntu1\_amd64.deb

--2019-01-17 21:42:49-- http://de.archive.ubuntu.com/u...140406-0ubuntu1 amd64.deb

Resolving de.archive.ubuntu.com (de.archive.ubuntu.com)... 141.30.62.24, 141.30.62.25, 141.30.62.22, ...

Connecting to de.archive.ubuntu.com (de.archive.ubuntu.com)|141.30.62.24|:80... connected.

HTTP request sent, awaiting response... 200 OK

Length: 13856 (14K) [application/x-debian-package]

Saving to: 'gcc-4.9-base\_4.9-20140406-0ubuntu1\_amd64.deb'

2019-01-17 21:42:49 (621 KB/s) - 'gcc-4.9-base\_4.9-20140406-0ubuntu1\_amd64.deb' saved [13856/13856]

ubuntu@ubuntu:~\$ sudo dpkg -i gcc-4.9-base\_4.9-20140406-0ubuntu1\_amd64.deb

Selecting previously unselected package gcc-4.9-base:amd64.

(Reading database ... 144050 files and directories currently installed.)

Preparing to unpack gcc-4.9-base\_4.9-20140406-0ubuntu1\_amd64.deb ...

Unpacking gcc-4.9-base:amd64 (4.9-20140406-0ubuntu1) ...

Setting up gcc-4.9-base:amd64 (4.9-20140406-0ubuntu1) ...

ubuntu@ubuntu:~\$ sudo dpkg -i multiarch-support\_2.19-0ubuntu6.14\_amd64.deb

dpkg: warning: downgrading multiarch-support from 2.27-3ubuntu1 to 2.19-0ubuntu6.14

(Reading database ... 144057 files and directories currently installed.)

Preparing to unpack multiarch-support\_2.19-0ubuntu6.14\_amd64.deb ...

Unpacking multiarch-support (2.19-0ubuntu6.14) over (2.27-3ubuntu1) ...

Setting up multiarch-support (2.19-0ubuntu6.14) ...

ubuntu@ubuntu:~\$ sudo dpkg -i libgcc1\_4.9-20140406-0ubuntu1\_amd64.deb

dpkg: warning: downgrading libgcc1:amd64 from 1:8-20180414-1ubuntu2 to 1:4.9-20140406-0ubuntu1

(Reading database ... 144057 files and directories currently installed.)

Preparing to unpack libgcc1\_4.9-20140406-0ubuntu1\_amd64.deb ...

Unpacking libgcc1:amd64 (1:4.9-20140406-0ubuntu1) over (1:8-20180414-1ubuntu2) ...

Setting up libgcc1:amd64 (1:4.9-20140406-0ubuntu1) ...

Processing triggers for libc-bin (2.27-3ubuntu1) ...

ubuntu@ubuntu:~\$ sudo dpkg -i libc6\_2.19-0ubuntu6.14\_amd64.deb

dpkg: warning: downgrading libc6:amd64 from 2.27-3ubuntu1 to 2.19-0ubuntu6.14

(Reading database ... 144057 files and directories currently installed.)

Preparing to unpack libc6\_2.19-0ubuntu6.14\_amd64.deb ...

Unpacking libc6:amd64 (2.19-0ubuntu6.14) over (2.27-3ubuntu1) ...

rm: loadlocale.c:129: \_nl\_intern\_locale\_data: Assertion `cnt < (sizeof (\_nl\_value\_type\_LC\_TIME)
/ sizeof (\_nl\_value\_type\_LC\_TIME[0]))' failed.</pre>

dpkg: error while cleaning up:

rm command for cleanup subprocess was killed by signal (Aborted), core dumped

Setting up libc6:amd64 (2.19-0ubuntu6.14) ...

Installing new version of config file /etc/ld.so.conf.d/x86\_64-linux-gnu.conf ...

Can't load '/usr/lib/x86\_64-linux-gnu/perl/5.26/auto/POSIX/POSIX.so' for module POSIX: /lib/x86\_64-linux-gnu/libm.so.6: version `GLIBC\_2.23' not found (required by /usr/lib/x86\_64-linux-gnu/perl/5.26/auto/POSIX/POSIX.so) at /usr/share/perl/5.26/XSLoader.pm line 96.

at /usr/lib/x86\_64-linux-gnu/perl/5.26/POSIX.pm line 24.

Compilation failed in require at /usr/share/perl5/Debconf/Template.pm line 7.

BEGIN failed--compilation aborted at /usr/share/perl5/Debconf/Template.pm line 7.

Compilation failed in require at /usr/share/perl5/Debconf/Question.pm line 8.

BEGIN failed--compilation aborted at /usr/share/perl5/Debconf/Question.pm line 8.

Compilation failed in require at /usr/share/perl5/Debconf/Config.pm line 7.

BEGIN failed--compilation aborted at /usr/share/perl5/Debconf/Config.pm line 7.

Compilation failed in require at /usr/share/perl5/Debconf/Log.pm line 10.

Compilation failed in require at /usr/share/perl5/Debconf/Db.pm line 7.

BEGIN failed--compilation aborted at /usr/share/perl5/Debconf/Db.pm line 7.

Compilation failed in require at /usr/share/debconf/frontend line 6.

BEGIN failed--compilation aborted at /usr/share/debconf/frontend line 6.

dpkg: error processing package libc6:amd64 (--install):

installed libc6:amd64 package post-installation script subprocess returned error exit status 255

Errors were encountered while processing:

libc6:amd64

ubuntu@ubuntu:~\$ sudo dpkg -i libx86-1\_1.1+ds1-10\_amd64.deb

sudo: /lib/x86\_64-linux-gnu/libc.so.6: version `GLIBC\_2.26' not found (required by sudo)

sudo: /lib/x86\_64-linux-gnu/libc.so.6: version `GLIBC\_2.26' not found (required by /usr/lib/sudo/libsudo util.so.0)

ubuntu@ubuntu:~\$ sudo dpkg -i read-edid\_3.0.1-2\_amd64.deb

sudo: /lib/x86\_64-linux-gnu/libc.so.6: version `GLIBC\_2.26' not found (required by sudo)

sudo: /lib/x86\_64-linux-gnu/libc.so.6: version `GLIBC\_2.26' not found (required by /usr/lib/sudo/libsudo\_util.so.0)

## Beitrag von "anonymous\_writer" vom 17. Januar 2019, 22:49

Eventuell klappt es wenn du die Datei direkt ausführst ohne Installation.

# Beitrag von "an3k" vom 17. Januar 2019, 22:51

Wo haste denn die Live-CD her? Ist ja alles kaputt. GLIBC\_2.26 ist aus Ubuntu 16.04 ... deine installierte ist 2.27 und die ist aus Ubuntu 18.04

Erst

#### Zitat von anonymous writer

Eventuell klappt es wenn du die Datei direkt ausführst ohne Installation.

Und wenn es nicht klappt:

Code

- 1. wget http://security.ubuntu.com/ubuntu/pool/main/g/glibc/libc6\_2.23-0ubuntu10\_amd64.deb
- 2. sudo dpkg -i libc6\_2.23-0ubuntu10\_amd64.deb
- 3. sudo dpkg -i libx86-1\_1.1+ds1-10\_amd64.deb
- 4. sudo dpkg -i read-edid\_3.0.1-2\_amd64.deb

# Beitrag von "TNa681" vom 17. Januar 2019, 22:54

Ich kann leider keine Anwendung öffnen, keine Ahnung warum...

habt ihr eine anderes image für mich, bzw. einen link wo ich eines herunterladen kann?

# Beitrag von "anonymous\_writer" vom 17. Januar 2019, 23:02

Versuche auch noch diesen Befehl unter Ubuntu

Code

1. xrandr --verbose > ~/Desktop/DUMP-EDID.txt

# Beitrag von "TNa681" vom 17. Januar 2019, 23:06

da passiert nichts...

# Beitrag von "anonymous\_writer" vom 17. Januar 2019, 23:08

Sicher?

Auch so nicht

Code

1. xrandr --verbose

# Beitrag von "TNa681" vom 17. Januar 2019, 23:17

EDIT:

#### Aber wo muss die EDID nun hin?

Das hat geklappt:

Screen 0: minimum 320 x 200, current 1600 x 900, maximum 8192 x 8192

eDP-1 connected primary 1600x900+0+0 (0x65) normal (normal left inverted right x axis y axis) 382mm x 214mm

Identifier: 0x62

Timestamp: 17408

Subpixel: unknown

Gamma: 1.0:1.0:1.0

Brightness: 1.0

Clones:

CRTC: 0

CRTCs: 0 1 2

Transform: 1.000000 0.000000 0.000000

 $0.000000 \ 1.000000 \ 0.000000$ 

 $0.000000 \ 0.000000 \ 1.000000$ 

filter:

EDID:

00fffffffff0006af9e220000000

0e1b01049526157802ee859e59509d26

1d505400000010101010101010101010101

0101010101011c2a405261841a303020

36007 ed 610000018000000 f00000000

554f0a20202020202020202000000fe

004231373352544e30322e32200a00cb

# Beitrag von "anonymous\_writer" vom 17. Januar 2019, 23:20

Jetzt musst du diesen Eintrag in Clover Ergänzen bei den Properties deine Grafikkarte.

Properties Key Properties Value

AAPL00,override-00fffffffff0006af9e2200000000e1b01049526157802ee859e59509d261d5054000000010 no-edid

# Beitrag von "TNa681" vom 17. Januar 2019, 23:27

OK, heißt die hier alle drin lassen und den zusätzlich an letzter Stelle ergänzen, richtig?

|                             | Addrey Properties        |                   |            |
|-----------------------------|--------------------------|-------------------|------------|
| Devicer*                    | Properties Ray*          | Properties Value* | Value Type |
| Pullout (Soll) Pullo), Soll | transbuffer patch anable | 01000000          | DATA 0     |
|                             | · tanatufler unifadman   | 00000060          | DATA 0     |
|                             | AAPL is statem in        | 00000087          | DATE D     |
|                             | device id                | C0870000          | DATE C     |
|                             | disable external gay     | 01000000          | DATA D     |
|                             | Frankluffer-Banan        | 00000000          | DATE C     |
| - +                         |                          |                   |            |

# Beitrag von "anonymous\_writer" vom 17. Januar 2019, 23:29

Ja genau so ist es gedacht.

# Beitrag von "TNa681" vom 17. Januar 2019, 23:50

Habs nun eingefügt. aber gehen tut es leider immer noch nicht. Das Ganze sieht nun so aus:

| Alleria ( M. M.                                                                                                    | 1.000                                                                                                    |                |                                                                                                    | 0.1.2                          |
|----------------------------------------------------------------------------------------------------|----------------------------------------------------------------------------------------------------|----------------|----------------------------------------------------------------------------------------------------|--------------------------------|
| Wards August Western and Print Party and Advertised                                                                                                    | Post .                                                                                                    |                |                                                                                                    |                                |
| 107441                                                                                                    |                                                                                                    |                |                                                                                                    |                                |
| Reciptories (Princip Denis Physics)                                                                                                    | And Descent                                                                                                    |                |                                                                                                    | Chainest Associate M.          |
|                                                                                                    |                                                                                                    |                |                                                                                                    | important Residence in         |
| Redelight country of the set                                                                                                    |                                                                                                    |                |                                                                                                    | 2.4054                         |
|                                                                                                    | Property                                                                                                    | 1.00           | 16.0                                                                                                    |                                |
| E dest                                                                                                    | tory a spread the span the                                                                                                    | and the second | -                                                                                                    |                                |
| A Province of the State of the State of the  | HER, grandeligner og                                                                                                    | inter l        | 4815                                                                                                    |                                |
| - The share and the state of the second                                                                                                    | and the second second s | 1.1.2          | disafes                                                                                                    |                                |
| Automatic States                                                                                                    | 100-91                                                                                                    | the second     | Printed Pri                                                                                                    |                                |
| In the Association Control of Control of Con | ADD CONTRACTOR                                                                                                    | 1-1-1-1        | Tan International Contract of Contract of  |                                |
| The second                                                                                                    | and the second second s | 10.0           | 898                                                                                                    |                                |
|                                                                                                    | entropy of the second second second                                                                                                    | 4,000          | H                                                                                                    |                                |
|                                                                                                    | and the second second second                                                                                                    | The first      | 141                                                                                                    |                                |
|                                                                                                    | the same states                                                                                                    | -              | 140 C                                                                                                    |                                |
|                                                                                                    | 1 through a traffer.                                                                                                    | Arrest .       |                                                                                                    |                                |
|                                                                                                    | 1007 June 1018                                                                                                    | Sec.           |                                                                                                    |                                |
|                                                                                                    | Indiana I                                                                                                    | Date:          | -                                                                                                    |                                |
|                                                                                                    | Twittele-Ter abdectments                                                                                                    | Date:          | 4814                                                                                                    |                                |
|                                                                                                    | * Children of Children of Chil | Array .        |                                                                                                    |                                |
|                                                                                                    | 1 Characterization                                                                                                    | Section 41     |                                                                                                    |                                |
|                                                                                                    | the second second second second second second second second second second second second second second second s                                                                                                    | 1000           | 14                                                                                                    |                                |
|                                                                                                    | 40 Berry Harrison                                                                                                    |                | Constant - M - M - M - M - M - M - M - M - M -                                                                                                    |                                |
|                                                                                                    | 1979                                                                                                    | then a         | 1988/1                                                                                                    |                                |
|                                                                                                    | and a set of the set of the set o | Sec.           | - 2 # m                                                                                                    |                                |
|                                                                                                    | - Contract - Contract  | The state      | Char (10 Ingline Ell')                                                                                                    |                                |
|                                                                                                    | HIT ALLER COMP.                                                                                                    | inter a        |                                                                                                    |                                |
|                                                                                                    | deaths activity gas                                                                                                    | Date           |                                                                                                    |                                |
|                                                                                                    | Tends for a Bedreek                                                                                                    | Date:          |                                                                                                    |                                |
|                                                                                                    | comparison (                                                                                                    | ines.          | Carl State Street Section 2017 - Section 2018 11 - Section 2018                                                                                                    |                                |
|                                                                                                    | differently approximately                                                                                                    | Real and       | Sur Contraction of Contraction of Co |                                |
|                                                                                                    | shahab protection and                                                                                                    |                | The site Associate Whether Sciences (Control and Control and Associated Associated                                                                                                    |                                |
|                                                                                                    | Landson Star-Aprilation                                                                                                    | -insis         |                                                                                                    |                                |
|                                                                                                    | Transfer Rev patch an atta                                                                                                    | Sec.           | 4.888                                                                                                    |                                |
|                                                                                                    |                                                                                                    | dana.          |                                                                                                    |                                |
|                                                                                                    | * concerning agend                                                                                                    | 1000           |                                                                                                    |                                |
|                                                                                                    | denter di                                                                                                    | denie -        | - 10 M M M                                                                                                    |                                |
|                                                                                                    | manufacture of the                                                                                                    | Sec.           |                                                                                                    |                                |
|                                                                                                    | + dimensionalized                                                                                                    | 100            | 1 million                                                                                                    |                                |
|                                                                                                    | 1007-100-000-00-00-004                                                                                                    | line's         |                                                                                                    | NOT NOT NOT NOT THE OWNER. NOT |
|                                                                                                    |                                                                                                    |                |                                                                                                    |                                |
|                                                                                                    |                                                                                                    |                |                                                                                                    |                                |

## Beitrag von "anonymous\_writer" vom 18. Januar 2019, 04:23

Ändere bitte mal den Wert "Properties Key" von

Code

1. AAPL00, override-no-edid

auf

Code

1. AAPL00, override-no-connect

# Beitrag von "TNa681" vom 18. Januar 2019, 06:28

In Ordnung, Das versuche ich heute Abend, wenn ich wieder zuhause bin.

# Beitrag von "anonymous\_writer" vom 18. Januar 2019, 07:17

Dann muss ich bis heute Abend auf das Ergebnis warten.

# Beitrag von "TNa681" vom 18. Januar 2019, 08:52

Ja, aber vielleicht habe ich ein kurzes Zeitfenster am Nachmittag, an dem ich die kleine Änderung testen kann. Ich melde mich.

# Beitrag von "anonymous\_writer" vom 18. Januar 2019, 09:57

Heute Abend bin ich nicht zuhaus. Aber las dir ruhig Zeit, das läuft sicher nicht davon. 😎

Beitrag von "NoirOSX" vom 18. Januar 2019, 15:17

VII. hilft auch die neue Fkt. im Tool

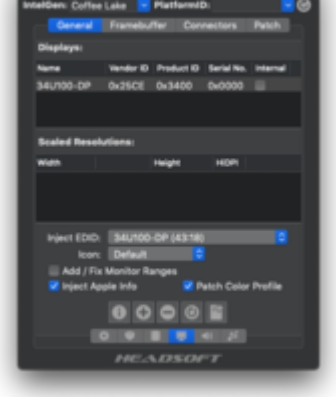

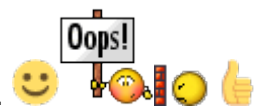

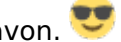

Danke für den Hinweis! Ich bin jetzt gleich Zuhause, dann versuche ich zuerst mal no-connect und wenn das nicht zum Erfolg führt, dann könnte uch das versuchen. Gibt es da ins Forum eine Anleitung dazu, wie man da genau vorgeht? Ich denken ich müsste dann auch den EDID Eintrag in Clover löschen, oder?

Edit:

AAPL00, override-no-connect

hat keine Änderung gebracht, der Bildschirm flackert immer noch.

NoirOSX kannst du mir vielleicht beschreiben was ich machen muss?

# Beitrag von "anonymous\_writer" vom 18. Januar 2019, 15:56

Der Kext hat bei mir keinen Einfluss uf die EDID, leider.

Bitte nicht gleich aufgeben.

Poste bitte bei Verwendung von

AAPL00, override-no-connect

die Ausgabe von

Code

1. ioreg -lw0 >  $\sim$ /Desktop/EDID.txt

# Beitrag von "TNa681" vom 18. Januar 2019, 16:36

OK, kommt sofort...

Hmm...im Terminal meinst du, richtig?

# Beitrag von "anonymous\_writer" vom 18. Januar 2019, 16:40

Ja genau. Das Injekten mit "AAPL00,override-no-connect" klappt sicher. Habe ich mehrmals getestet.

Die Frage ist ob die EDID die richtige ist. Ebenfalls aufpassen das am Anfang oder Ende kein Leerzeichen ist.

# Beitrag von "TNa681" vom 18. Januar 2019, 16:43

Das ist das Ergebnis:

|                                            | 😭 rj — -bash — 80×24                                                             |  |
|--------------------------------------------|----------------------------------------------------------------------------------|--|
| Last login:<br>[Renes-MBP:~<br>Renes-MBP:~ | Fri Jan 18 16:36:42 on console<br>rj\$ ioreg -lw0 > ~/Desktop/EDID.txt<br>rj\$ █ |  |

## Beitrag von "anonymous\_writer" vom 18. Januar 2019, 16:44

Ja, wundert mich auch nicht. Jetzt wäre es super wenn du die EDID.txt hier hoch lädst welche damit erzeugt hast.

## Beitrag von "TNa681" vom 18. Januar 2019, 16:47

Aha... Sorry, das ist manchmal nicht ganz so leicht zu verstehen.

Edit: ich hatte die EDID aus deinem Beitrag #44 kopiert. Leerzeichen sind nicht mit kopiert worden.

### Beitrag von "iPhoneTruth" vom 18. Januar 2019, 16:54

Pobier auch mal, mit der angefügten config.plist zu starten.

Wenn es damit passt, kannst Du ja die Daten übernehmen.

# Beitrag von "iPhoneTruth" vom 20. Januar 2019, 17:30

Wie läuft es denn?

Du kannst übrigens die oben angehängte config.plist direkt übernehmen. Ich habe die die SMBIOS-Werte neu generieren lassen, so daß Du damit keine Probleme haben dürftest.

# Beitrag von "TNa681" vom 20. Januar 2019, 20:31

Hallo iPhoneTruth,

ich komme nicht wirklich weiter. Per Server geht die Verbindung, aber das Problem mit dem Bildschirm besteht noch immer.

Habe die config von dir gerade eben versucht, auch hier fängt es beim Booten zu flackern an

und bleibt so stehen. Der Unterscheid ist allerdings, dass ich mit der config von dir den Laptop nicht per remote erreiche, er also nicht vollständig bootet.

# Beitrag von "iPhoneTruth" vom 23. Januar 2019, 22:00

Beim neuen Hackintool gibt es eine neue Möglichkeiten für die Grafik! Damit müßtest Du es vielleicht hinbekommen.

Hackintool (ehemals Intel FB-Patcher)